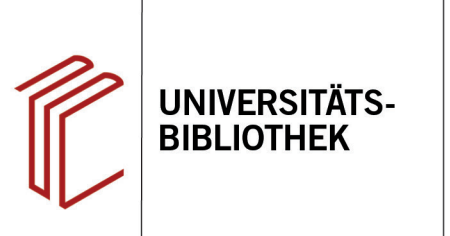

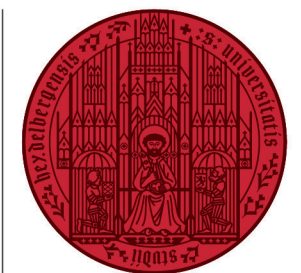

UNIVERSITÄT

HEIDELBERG ZUKUNFT SEIT 1386

# Handout zur Datenbank: World Biographical Information System Online

| Inhalt:   | Das World Biographical Information System Online (WBIS Online) umfasst rund 8,5 Millionen |
|-----------|-------------------------------------------------------------------------------------------|
|           | biographische Artikel zu mehr als sechs Millionen Personen aus etwa 8.600 Nachschlage-    |
|           | werken, die vom 16. bis zum Beginn des 21. Jahrhunderts erschienen sind. Die enthaltenen  |
|           | biographischen Archive berücksichtigen jeweils unterschiedliche Sprach- und Kulturräume.  |
| Anbieter: | Walter de Gruyter GmbH                                                                    |
| Zugang:   | www.ub.uni-heidelberg.de ► Datenbanken ► Geschichte ► TOP-Datenbanken: World Bio-         |
|           | graphical Information System Online                                                       |

#### Suchbeispiel: Marco Polo

#### 1. Einfache Suche

Standardmäßig startet die Datenbank mit der **Einfachen Suche**. Über sie kann ein Name in allen oder nur in einzelnen Archiven gesucht werden.

Des Weiteren stehen die **Biographische** und die **Bibliographische Suche** zur Verfügung, die unterschiedliche Möglichkeiten bieten, Ihre Suche zu präzisieren.

### 2. Trefferanzeige

Nachdem Sie eine Suche durchgeführt haben, gelangen Sie zur Trefferanzeige, die Beruf und Geburtsjahr von Personen mit dem gesuchten Namen auflistet und anzeigt, in welchem Archiv der Eintrag jeweils zu finden ist.

- 1. Rechts oben können Sie die Artikel nach Name, Jahr oder Archiv sortieren.
- 2. Das Buchsymbol gibt an, ob der Artikel im Volltext vorhanden ist.

Die Treffer beziehen sich jedoch nicht alle auf den gemeinten Marco Polo. Eine Einschränkung der Suche ist also nötig.

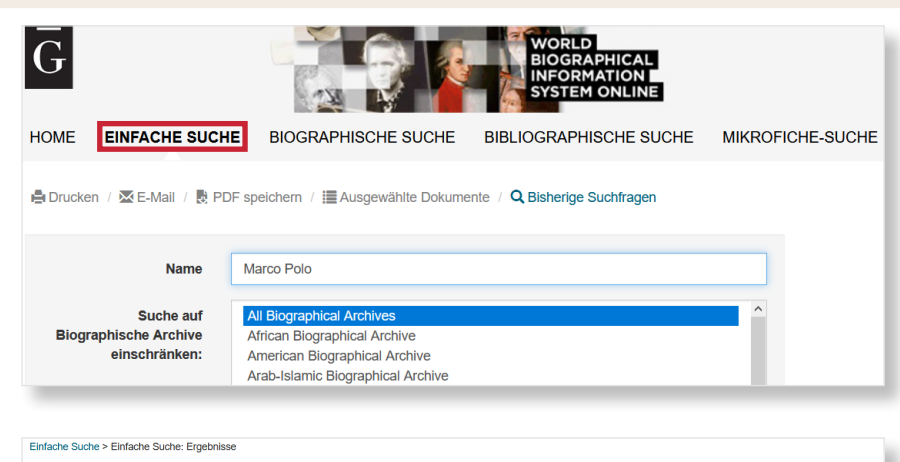

| Elinaule Suche > Elinaule Suche : Eligennisse                                             |                                  |                                                                      |                    |                                                          |          |
|-------------------------------------------------------------------------------------------|----------------------------------|----------------------------------------------------------------------|--------------------|----------------------------------------------------------|----------|
| 島 Drucken / 盛 E-Mail / 良 PDF speichern / 温 Ausgewählte Dokumente / Q Bisherige Suchfragen |                                  |                                                                      |                    |                                                          |          |
| 4                                                                                         |                                  |                                                                      |                    |                                                          |          |
| [+(biog                                                                                   | raphicNames:Marco Polo)]         |                                                                      |                    |                                                          | 1.       |
| Alle                                                                                      | auswählen                        | « 1 GO » /2 Anzahl Treffer: 19                                       |                    | Treffer 10 🗸 Sortierung nach                             | Name ~   |
| #                                                                                         | Name                             | Beruf                                                                | Jahr               | Archiv                                                   | Volltext |
| □1                                                                                        | Guimarães Martins, Marco<br>Polo | poeta                                                                | 1948               | Archivo Biográfico de España, Portugal e<br>Iberoamérica |          |
| 2                                                                                         | Llovet Sánchez, Enrique          | poeta; novelista; crítico de teatro; guionista; diplomático; abogado | 1917<br>(sof.1918) | Archivo Biográfico de España, Portugal e<br>Iberoamérica |          |
| □3                                                                                        | Marco Polo                       | merchant; traveller                                                  | 1254               | Arab-Islamic Biographical Archive                        |          |
| □4                                                                                        | Marco Polo                       | Händler; Reiseschriftsteller                                         | 1254               | Südosteuropäisches Biographisches Archiv                 |          |
| □5                                                                                        | Marcopolo                        | scrittore di testi economici e di testi politici                     | 1899               | Archivio Biografico Italiano                             |          |
| <b>6</b>                                                                                  | Moreno Solís, Olga               | periodista                                                           |                    | Archivo Biográfico de España, Portugal e<br>Iberoamérica |          |
| <b>7</b>                                                                                  | Polo, Marco                      | traveller                                                            | 13. Cent.          |                                                          |          |
| 8                                                                                         | Polo, Marco                      | Forschungsreisender                                                  | 1254               | Jüdisches Biographisches Archiv                          |          |

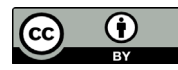

## 3. Detailanzeige

Mit den in der Trefferanzeige verfügbaren Informationen können Sie einen thematisch passenden Treffer auswählen, um über ihn weitere Einschränkungsmöglichkeiten für Ihre Suche zu ermitteln.

- Sie können den Text ausdrucken, per E-Mail verschicken und als PDF-Datei abspeichern.
- Ist der Artikel als Volltext verfügbar, können Sie diesen über den Button "Artikel aus Biographischem Archiv anzeigen" aufrufen.

### 4. Biographische Suche

Die **Biographische Suche** bietet zahlreiche Möglichkeiten, nach Personen zu suchen z.B. Geschlecht, Beruf und Land. Wird nach einer bestimmten Person gesucht, bietet es sich an, sie über Geburts- und Sterbejahr zu suchen, sofern bekannt. Durch den zuvor gefundenen Artikel konnten Sie bspw. die Lebensdaten Marco Polos ermitteln und finden so die richtige Person. Der **Index** kann Ihnen beim Finden des korrekten Begriffs helfen.

### 5. Bibliographische Suche

Über die **Bibliographische Suche** können Sie Ihre Suche nach anderen Kriterien gestalten als bei der **Biographischen Suche**. Hier stehen Ihnen u.a. die Suchfelder Stichwort, Autor und Kurztitel zur Verfügung. Auch hier können Sie den Index nutzen.

| Einfache Suche > Einfache Suche: Ergebnisse > Biographisches Dokument                |                                                                                                    |  |  |  |  |
|--------------------------------------------------------------------------------------|----------------------------------------------------------------------------------------------------|--|--|--|--|
| Drucken / 🖾 E-Mail / 🗟 PDF speichem 👔 Ausgewählte Dokumente / 🔍 Bisherige Suchfragen |                                                                                                    |  |  |  |  |
| Artikel aus Biographischem Archiv anzeigen                                           |                                                                                                    |  |  |  |  |
| Dokument auswählen                                                                   |                                                                                                    |  |  |  |  |
| Name:                                                                                | Marco Polo                                                                                                    |  |  |  |  |
| Geschlecht:                                                                          | maennlich                                                                                                    |  |  |  |  |
| Geburtsjahr:                                                                         | 1254                                                                                                    |  |  |  |  |
| Sterbejahr:                                                                          | 1324                                                                                                    |  |  |  |  |
| Beruf:                                                                               | merchant; traveller                                                                                                    |  |  |  |  |
| Berufsklassifikation:                                                                | Kaufleute, Händler (210); Reisende, Entdecker, Eroberer (902)                                                                             |  |  |  |  |
| Archiv:                                                                              | v: Arab-Islamic Biographical Archive (AIBA)                                                                                               |  |  |  |  |
| Fundstelle:                                                                          | II 320,195                                                                                                    |  |  |  |  |
| Kurztitel der Quelle(n):                                                             | Pfullmann                                                                                                    |  |  |  |  |
| Kurztitel:<br>Quelle:                                                                | Pfullmann<br>Pfullmann, Uwe: Durch Wüste und Steppe : Entdeckerlexikon arabische Halbinsel: Biographien und Berichte Berlin : Trafo, 2001 |  |  |  |  |
| Dokument ID:                                                                         | X168-268-6                                                                                                    |  |  |  |  |

#### HOME EINFACHE SUCHE BIOGRAPHISCHE SUCHE BIBLIOGRAPHISCHE SUCHE MIKROFICHE-SUCHE

|                    | / te PDF spei | chem / 🚞 Ausgewante Dokumer |   | nge Suchnagen |         |              |
|--------------------|---------------|-----------------------------|---|---------------|---------|--------------|
| AND                | ~             | Name                        | ~ | Marco Polo    |         | ▼ Ind        |
| AND                | ~             | Geschlecht                  | ~ | Suche nach    |         | ▼ Ind        |
| AND                | ~             | Jahr (allg.)                | ~ | Suche nach    |         | <b>▼</b> Inc |
| AND                | ~             | Geburtsjahr                 | ~ | 1254          |         | <b>▼</b> Inc |
| AND                | ~             | Sterbejahr                  | ~ | 1324          |         | <b>▼</b> Inc |
| AND                | ~             | Erwähnungsjahr              | ~ | Suche nach    |         | <b>▼</b> In  |
| AND                | ~             | Beruf                       | ~ | Suche nach    |         | <b>▼</b> In  |
| AND                | ~             | Berufsklassifikation        | ~ | Suche nach    |         | <b>▼</b> In  |
| AND                | ~             | Land                        | ~ | Suche nach    |         | <b>▼</b> In  |
| AND                | ~             | Archiv                      | ~ | Suche nach    |         | <b>▼</b> In  |
| AND                | ~             | Kurztitel der Quelle(n)     | ~ | Suche nach    |         | <b>▼</b> In  |
| + Zeile hinzufügen | - Zeile ent   | fernen                      |   |               |         |              |
|                    |               |                             |   |               | Löschen | Such         |

#### HOME EINFACHE SUCHE BIOGRAPHISCHE SUCHE BIBLIOGRAPHISCHE SUCHE MIKROFICHE-SUCHE

| 🗟 Drucken / 🖾 E-Mail / 🗋 PE | F speichem / III Ausgewählte Dokumente | Q Bisherige Suchfragen         |                |
|-----------------------------|----------------------------------------|--------------------------------|----------------|
| AND                         | ~ Stichwort                            | Suche nach                     | ▼ Index        |
| AND                         | ~ Kurztitel                            | ~ Pfullmann                    | T Index        |
| AND                         | ~ Autor                                | <ul> <li>Suche nach</li> </ul> | ▼ Index        |
| AND                         | ~ Titel                                | <ul> <li>Suche nach</li> </ul> | T Index        |
| AND                         | ~ Verlag                               | <ul> <li>Suche nach</li> </ul> | T Index        |
| AND                         | ~ Erscheinungsort                      | <ul> <li>Suche nach</li> </ul> | T Index        |
| AND                         | <ul> <li>Erscheinungsjahr</li> </ul>   | <ul> <li>Suche nach</li> </ul> | TINdex         |
| AND                         | ~ Archiv                               | <ul> <li>Suche nach</li> </ul> | T Index        |
| + Zeile hinzufügen - Ze     | eile entfernen                         |                                | Löschen Suchen |

#### Suchtipps zusammengefasst

- zu viel gefunden? Eingrenzungsmöglichkeiten der Biographischen und Bibliographischen Suche nutzen.
- zu wenig gefunden? Allgemeinere Suchbegriffe verwenden. Über "All Biographical Archives" suchen.
- zum Video-Tutorial: <u>https://www.youtube.com/watch?v=w98kRvG46r4</u>